# FX E-Trading: Kurzbedienungsanleitung

## Anmeldung

## Start der Anwendung

Öffnen Sie Ihren Webbrowser und rufen Sie folgenden URL 2 www.sgkb.fx.com/client/#!/login auf. Im Anschluss sollte Ihnen folgende Seite angezeigt werden:

| 题 LSEG FX                                                          |
|--------------------------------------------------------------------|
| Wetcome to ET. Please login using your username and password below |
| Upername Uvername                                                  |
| Plasword Pacraod<br>Languege English + Logar                       |
|                                                                    |
|                                                                    |
|                                                                    |

### Login

- 1. Geben Sie Ihren Benutzernamen sowie Passwort ein
- 2. [Optional] wechseln Sie die Sprache
- 3. Klicken Sie auf Login

Bitte speichern Sie das Passwort aus Sicherheitsgründen nicht in Ihrem Browser.

Beim ersten Login müssen Sie Ihr Passwort ändern. Bitte wählen Sie ein starkes, sicheres Passwort mit mindestens 8 Zeichen, Gross- Kleinschreibung, Nummern sowie Sonderzeichen.

| と<br>を<br>B<br>S<br>E<br>G<br>F<br>X |                                        |
|--------------------------------------|----------------------------------------|
| *                                    |                                        |
| Username                             | client2                                |
| Password                             | Password                               |
| New Password                         | New Password                           |
| Confirm New Padsword                 | Confirm New Password                   |
|                                      |                                        |
| Harme - Terrer                       | A Conditions • Contact Us • User Guide |

# Sorgfaltspflicht

Es liegt in der Verantwortung des Kunden, die Verwendung von Legitimationsmittel zu überwachen. Die Bank kann nicht prüfen, wer die Legitimationsmittel benützt. Beachten Sie auch unsere «Bedingungen für elektronische Dienstleistungen» unter dem folgenden Link earrow Bedingungen für elektronische Dienstleistungen

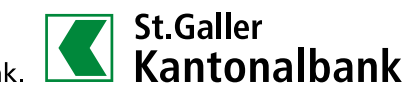

# **Plattform und Handel**

## Plattform

Nach erfolgreicher Anmeldung und Bestätigung der AGB erscheint die Arbeitsplattform.

|                                       |                                                 |                                                                                                    |                                                                           | WATCHLIST 3      |
|---------------------------------------|-------------------------------------------------|----------------------------------------------------------------------------------------------------|---------------------------------------------------------------------------|------------------|
| EUR, CHF<br>I Sell EUR<br>0.93        | ×<br>0.94<br>70.6                               | USD.CHF         ×           1 Sell USD         I Buy USD           0.8563380         0.8642300           \$ 0.85670 F-33620         78           \$ 0.86678 F-25500 | GBP.CHF ×<br>1 Sell GBP<br>1.1173° 1.12441                                | Click to add CCY |
| SPOT Trade<br>Value Date<br>Trade EUR | 1000100<br>SPOT 07-Nov-24<br>10,000.00          | FWD Trade         1000100         Value Date           Value Date         1M         09-Dec-24           Trade USD         15,000.00                                | SPOT Trade V 1000100 V<br>Value Date SPOT 07-Nov-24 III<br>Trade GBP 1.00 |                  |
| Click t<br>Dreg CCY Peirs fi          | o add CCY Pair ∽<br>rom the Watchlist onto here | Click to add CCY Pair -><br>Drag CCY Pairs from the Watchilst onto hare                                                                                             | Click to add CCY Pair<br>Drag CCY Pairs from the Watchlist onto here      |                  |
|                                       |                                                 | 12                                                                                                    | No Records Found Blotter                                                  | VCOBR            |
| BLOTTER                               |                                                 |                                                                                                    |                                                                           |                  |

- 1. Das Benutzermenü: Klicken Sie auf den Benutzernamen, um das Menü anzuzeigen
- 2. Handelsbereich: Klicken Sie um eine Währung auszuwählen und handeln Sie die bereits erfassten
- 3. Watchlist: Fügen Sie neue FX Paare hinzu, um den Preis zu überwachen
- 4. FX Blotter: Hier werden Order angezeigt und in welchem Status sie sich befinden
- 5. Add CCY Pair: Klicken Sie auf «Click to add CCY Pair» um ein Währungspaar hinzuzufügen. Mit Klick auf dem Kreuz oben rechts in der Kachel können Sie ein gesetztes wieder entfernen

### **Request for Quote (RFQ)**

Über die Fenster können Spot sowie Forward (Fwd) gehandelt werden. Mit einem Klick auf das Fenster kann «I Buy» oder «I Sell» ausgewählt werden sowie der Handelsbetrag und das Valutadatum.

| EUR.CHF    |                                 | > |
|------------|---------------------------------|---|
| 0.93 55    | R 1 Buy EUR<br>0.94 299<br>70.7 |   |
| SPOT Trade | ✓ 1000100                       | ~ |
| Value Date | SPOT V 07-Nov-24                |   |
|            |                                 |   |

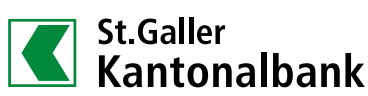

Nach klick auf «I Buy» oder «I Sell» wird ein Angebot erstellt. Dann läuft ein Timer von 120 Sekunden. In dieser Zeit kann das Angebot angenommen werden, indem man erneut auf «I Buy» oder «I Sell» klickt, oder man kann das Angebot ablehnen, indem man auf «Reject» klickt. Während Sie darüber nachdenken, ist der Status des Auftrags «Negotiating». Wenn das Angebot angenommen wurde, wird der Status auf «Completed» geändert. Bei ablehnen des Angebots wird der Auftrag im Status «Cancelled» aufgeführt.

Nur wenn der Status «Completed» ist, wurde der Auftrag auch ausgeführt.

| X TRADIN                   | G         |               |              |                                               |                       |                                |                         |                                            |                   |                                            | WATCHLIST  |                 |
|----------------------------|-----------|---------------|--------------|-----------------------------------------------|-----------------------|--------------------------------|-------------------------|--------------------------------------------|-------------------|--------------------------------------------|------------|-----------------|
| EUR.CH                     | :         | ID: 54        | 4634 🛱       | USD.CHF                                       |                       |                                | ×                       | GBP.CHF                                    |                   | ×                                          | Click to a | dd CCY 🗸        |
| l Se                       | IEUR      | 0.94 <b>1</b> |              | I Sell USD<br>0.875091<br>\$:0.87855 F:-34.56 | 0                     | I Buy U<br>0.8830<br>5:0.88562 | SD<br>310<br>F: -25.890 | <sup>1.12</sup> 62                         | 6 1<br>71.2       | I Buy GBP                                  |            |                 |
| SPOT Trad                  | 1000      | 100           |              | FWD Trade                                     | v 10001               | 00                             | ~                       | SPOT Trade                                 | ~ 1000100         | ~                                          |            |                 |
| Value Date                 | SPO       | 14-N          | lov-24       | Value Date                                    | 1M                    | ∼ <b>16</b> De                 | c-24 🏢                  | Value Date                                 | SPOT              | 🗸 14-Nov-24 📰                              |            |                 |
| Buy EUR                    | 20,0      | 0.00          |              | Trade USD                                     | 15,000                | 0.00                           |                         | Trade GBP                                  | 1.00              |                                            |            |                 |
| Sall CHE                   | 18,8      | 21.40         |              |                                               |                       |                                |                         |                                            |                   |                                            |            |                 |
| Jengrin                    |           | Reject        |              |                                               |                       |                                |                         |                                            |                   |                                            |            |                 |
| 119                        |           | neleer        |              |                                               |                       |                                |                         |                                            |                   |                                            |            |                 |
| 119<br>K BLOTTE            | R         | noject        |              |                                               |                       |                                | 0                       | 1-2 of 2                                   | Blo               |                                            | × C ⊖ E    | - 🔀 🚢           |
| 119<br>K BLOTTE<br>Deal II | R<br>Date | Time          |              | Tenor C                                       |                       |                                | Dealt Amou              | 1-2 of 2<br>Int SPOT Rate F                | Blo<br>WD Pts All |                                            | Y C O ∈    | Account         |
| 119<br>X BLOTTE<br>Deal II | R<br>Date | Time.         | Type<br>SPOT | Tenor C                                       | CY Pair J<br>UR CHF 1 | Dir CCY<br>Buy EUR             | Dealt Amou<br>20.000    | 1-2 of 2<br>Int SPOT Rate F<br>100 0.94107 | WD Pts All        | tter<br>In Rate Status<br>4107 Negotiating | Val Date   | Account 1000100 |

Eine Stornierung eines abgeschlossenen Auftrages (Status «Completed») über das FX E-Trading Tool ist nicht möglich. Für die Stornierung ist ein Anruf in die Abteilung Handel (+41 71 231 40 40) notwendig.

# Zusätzliche Informationen

### Platzieren von Aufträgen und Änderung / Stornierung

Telefonisch unter +41 71 231 40 40 (Handel SGKB) Montag bis Freitag 7.30 – 17.45 Uhr

Hinweis: Diese Bedienungsanleitung ist eine Momentaufnahme. Allfällige Änderungen sind jederzeit möglich. Sowohl im Bereich der angebotenen Produkte und Funktionalitäten als auch im Layout der einzelnen Seiten.

# Besondere Bestimmungen über die Nutzung der Applikation «FX E-Trading»

- 1. Durch das Installieren und/oder den Gebrauch dieser Applikation erklärt sich der Nutzer mit sämtlichen Bedingungen, welche die Bank dem Nutzer auferlegt einverstanden und erkennt diese ohne Einschränkung verbindlich an.
- 2. Diese Applikation wird dem Nutzer unentgeltlich zur Nutzung überlassen. Der Nutzer darf diese Applikation und die zugehörige Dokumentation nicht an Dritte weitergeben.
- 3. Der Nutzer nimmt ausdrücklich zur Kenntnis, dass die Dienstleistungen der Applikation jederzeit-ohne Vorankündigung-durch die Bank oder die Herstellerin angepasst, geändert oder ausser Betrieb gesetzt werden können.
- 4. Diese Fremdwährungsapplikation «FX E-Trading» ist urheberrechtlich geschützt. Das Urheberrecht umfasst sämtliche mit der Applikation verbundenen Dienstleistungen, Funktionen und Dokumentationen. Alle aus dem Urheberrecht resultierenden Rechte stehen der Herstellerin dieser Applikation zu.
- 5. Diese Bedienungsanleitung kann durch die Bank jederzeit angepasst werden. Die geänderte Bedienungsanleitung wird dem Nutzer in geeigneter Form zur Verfügung gestellt.

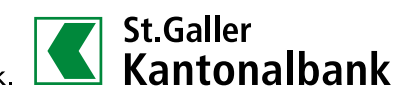

Meine erste Bank.